## スマートフォンの設定状況を確認するには?

警告の表示や自動で119番を発信する機能の設定状況は、次の方法で確認することができます。

iPhoneの場合(iPhone14以降)

- 1.設定 App を開きます。
- 2. [緊急 SOS]をタップします。
- 3. [激しい衝突事故発生後に電話]のスイッチの状況でオンかオフか確認できます。
  (初期設定では、オンになっています)

※あわせて、<u>Apple社のサイト</u>もご覧ください。